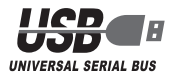

#### **Mouse**Assistant

# ELECOM

# ORIME

#### 5-button wireless laser mouse

#### **M-NE4DL Series**

#### **User's Manual**

Thank you for purchasing the ELECOM M-NE4DL Series 5-button wireless laser mouse. This manual describes the operating instructions and safety precautions for using the M-NE4DL Series. Ensure that you have read this manual before using the product. After reading this manual, store it somewhere safe for future reference.

\* Except in certain cases, the M-NE4DL Series is referred to as "this product" in this manual.

#### **Safety Precautions**

#### Meaning of symbols

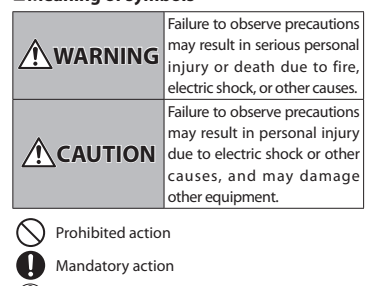

 $(\mathbb{I})$ Situation that needs attention

Notes and reference information

Observe these precautions carefully to avoid personal injury, damage, fire, and other problems.

#### WARNING

- If a foreign object (water, metal chip, etc.) enters the product, immediately stop using the product and disconnect the receiver unit from the PC, and remove the battery from the mouse. If you continue to use the product under these conditions, it may . cause a fire or electric shock.
- If an abnormality is found with this product emission of heat, smoke or abnormal smell from the product), immediately stop using the product, shutdown the PC, and after thoroughly checking that heat from the product will not cause burns, disconnect the receiver unit from the PC, and remove the battery from the mouse. After doing this, contact the retailer from whom you purchased the product.
- Do not drop or hit this product. If this product is damaged, immediately stop using the product and disconnect the receiver unit from the PC, and remove the battery from the mouse. If you continue to use the product under these conditions, it may cause a fire or electric shock.

#### WARNING

Do not attempt to disassemble, modify or repair this part is in may cause a fire, electric shock or product damage.

Do not put this product in fire, as the product may burst, resulting in a fire or injury.

Do not connect or disconnect the receiver unit with a wet hand, modify the receiver unit or bend it forcibly, as this may cause a fire or electric shock.

The receiver unit contains small parts that could be swallowed by a child. Ensure that the unit is stored in an area where it is not accessible to children.

#### 

- Do not place this product in any of the following on iteration following environments • In a car exposed to sunlight, a place exposed to direct sunlight, or a place that becomes
  - hot (around a heater, etc.) • In a moist place or a place where condensation may occur
  - In an uneven place or a place exposed to vibration In a place where a magnetic field is generated
  - (near a magnet, etc.) In a dusty place
- This product does not have a waterproof Ω structure. Use and store this product in a place where the product body will not be splashed with water or other liquid Rain, water mist, juice, coffee, steam or sweat may also cause product damage.
- When you no longer need to use this product and the battery, be sure to dispose of it in accordance with the local ordinances and laws of your area.

#### Batteries

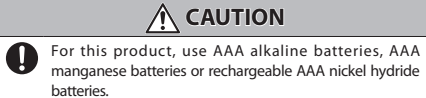

If this product will be unused for a long period of time, remove the battery to avoid battery leakage and failure.

#### Cleaning the Mouse

If the product body becomes dirty, wipe it with a soft, dry cloth, () Use of a volatile liquid (paint thinner, benzene, alcohol, etc.) may affect the material quality and colour of the product.

#### **Cautions for Wireless Equipment**

This product is wireless equipment using the entire range of the 2.4 GHz band and it is possible to avoid the band of mobile object identification systems. GFSK is used for the radio wave method. The interference distance is 10 m.

The 2.4 GHz band is also used by medical equipment. Bluetooth and wireless LAN equipment conforming to the IEEE802.11b/11g/11n standard.

 Before using this product, check that there are no other "radio stations"\* operating nearby.

· If electromagnetic interference occurs between this product and other "radio stations", move this product to another location or stop using this product.

\* Other "radio stations" refer to industrial, scientific and medical devices using the 2.4 GHz band like this product, other radio stations of this type, licensed radio station premises for mobile object identification system that is used in factory production lines, certain non-licensed low power radio stations and amateur radio stations

#### WARNING

- Do not use this product with a device that may have a serious function or influence. There are rare cases when an external radio wave at the same frequency or the radio wave emitted from a mobile phone causes this product to malfunction, slow down, or fail to operate. Do not use this product in a hospital or other locations where the use of radio waves is prohibited. The radio waves of this product may affect electronic and medical devices (e.g. pacemaker).
  - The use of a wireless mouse in an aircraft is prohibited by aviation law because doing so may interfere with flight safety. Turn off the power of the mouse body before boarding an aircraft and do not use it in the aircraft. \* ELECOM is not liable for any accident or social damages incurred by the failure of this product.

#### **Cautions for Laser Mouse**

Though this product complies with the IEC60825-1 Class 1 laser safety standard to ensure safety, pay special attention to the following before use

- (1) Never observe the laser beam by using an optical measure such as a microscope or magnifier or view the laser with the naked eye for a long period of time. Doing so may have an adverse effect on the eve. (Some laser beams cannot be seen with the naked eye.)
- (2) Never aim the rear surface of the mouse at a person's eyes, as this is very dangerous.
- (3) The laser sensor may not work on glass or mirrored surfaces. (4) Do not use this product for any application other than as a PC
- moura (5) If this product is subjected to temperatures beyond its
- specifications, turn off the PC, and do not use the product until the temperature returns to the operable range (6) If this product is not operating normally, turn off the PC

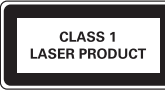

#### Package Contents

This product's packaging contains the items listed below. Before using the product, check that all items are present. We make every effort to ensure that all products are packaged correctly. However, in the event that an item is missing or damaged contact the retailer from whom you purchased the product.

- Mouse x1 Receiver unit x1
- AAA alkaline battery x2
- User's Manual x1

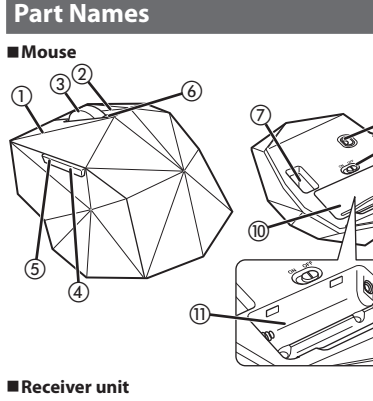

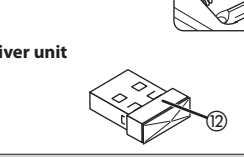

#### ①Left button Used for left-click operation. ②Right button

Used for right-click operation 3 Tilt Wheel

The tilt wheel can be turned back and forward with your finger or pressed like a button to operate the PC. Tilting the tilt wheel to the right or left lets you scroll horizontally

You must download and install ELECOM mouse series 2 for Windows from ELECOM website to use the high-You must download and install ELECOM MouseAssistant nction with Windows Output the horizontal scrolling and button allocation functions (See reverse)

#### (4)Back button/(5)Forward button

Replacing the Battery

2 Remove the batteries

Insert the batteries.

Remove the battery cover.

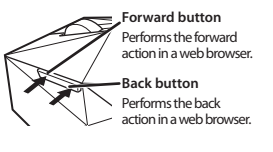

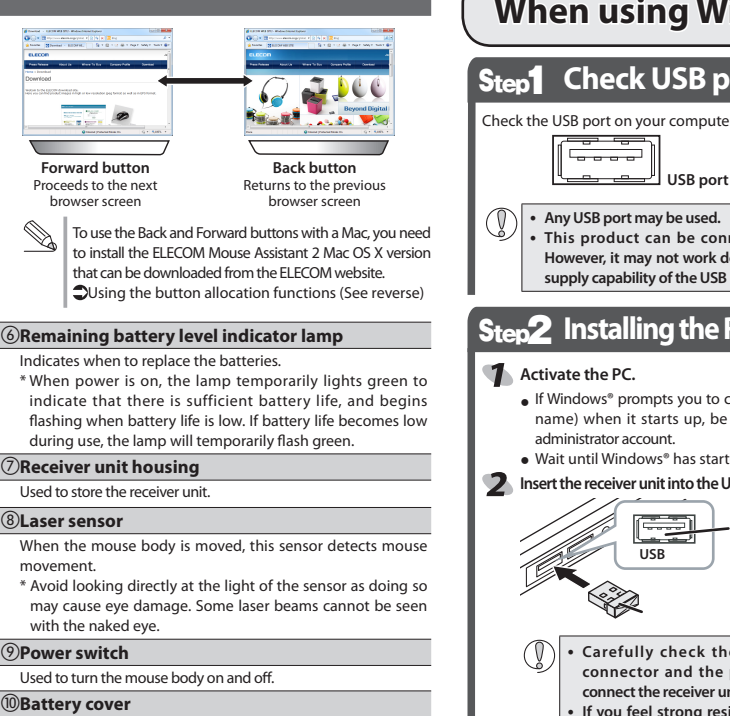

# This cover is removed to install batteries

#### **Preparation before Use** Installing-Replacing the Battery Turning On and Off the Mouse Before using this product, install two AAA batteries in the mouse Turning on the mouse When using this product, turn the mouse body hodv Remove the battery cove power on. . Slide the power switch to the ON position The remaining battery level indicator lamp is illuminated in red for a certain period. \*When the remaining battery level is low the remaining battery level indicator lamp is flashed in green for a certain period. Turning off the mouse Insert the batteries. When not using this product, turn the mouse body $\bigotimes N^{\Rightarrow} \Theta FF$ off to save battery powe • Make sure that Slide the power switch to the OFF position the polarity is Restoring from sleep state correct. Click the right mouse button To reduce battery drain, the mouse enters sleep mode Install the battery cover as automatically if it is left without being operated for a certain before. period of time with the power or switch turned on Inserting and Taking Out the Receiver Unit

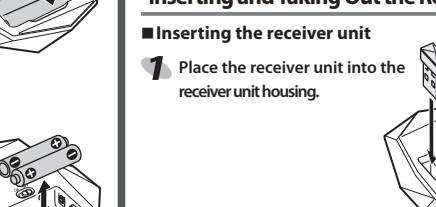

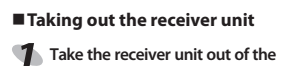

- receiver unit housing
- use old batteries with new batteries to avoid battery leakage and failure. Install the battery cover as before

Do not mix different types of batteries or

- - receiver unit when PC is running.

Macintosh

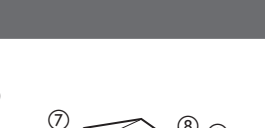

s.

11 Battery housing

Batteries are inserted here

12USB connector (Male)

Connected to a PC USB port

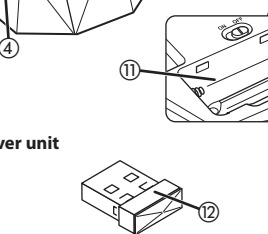

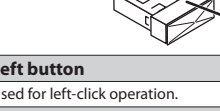

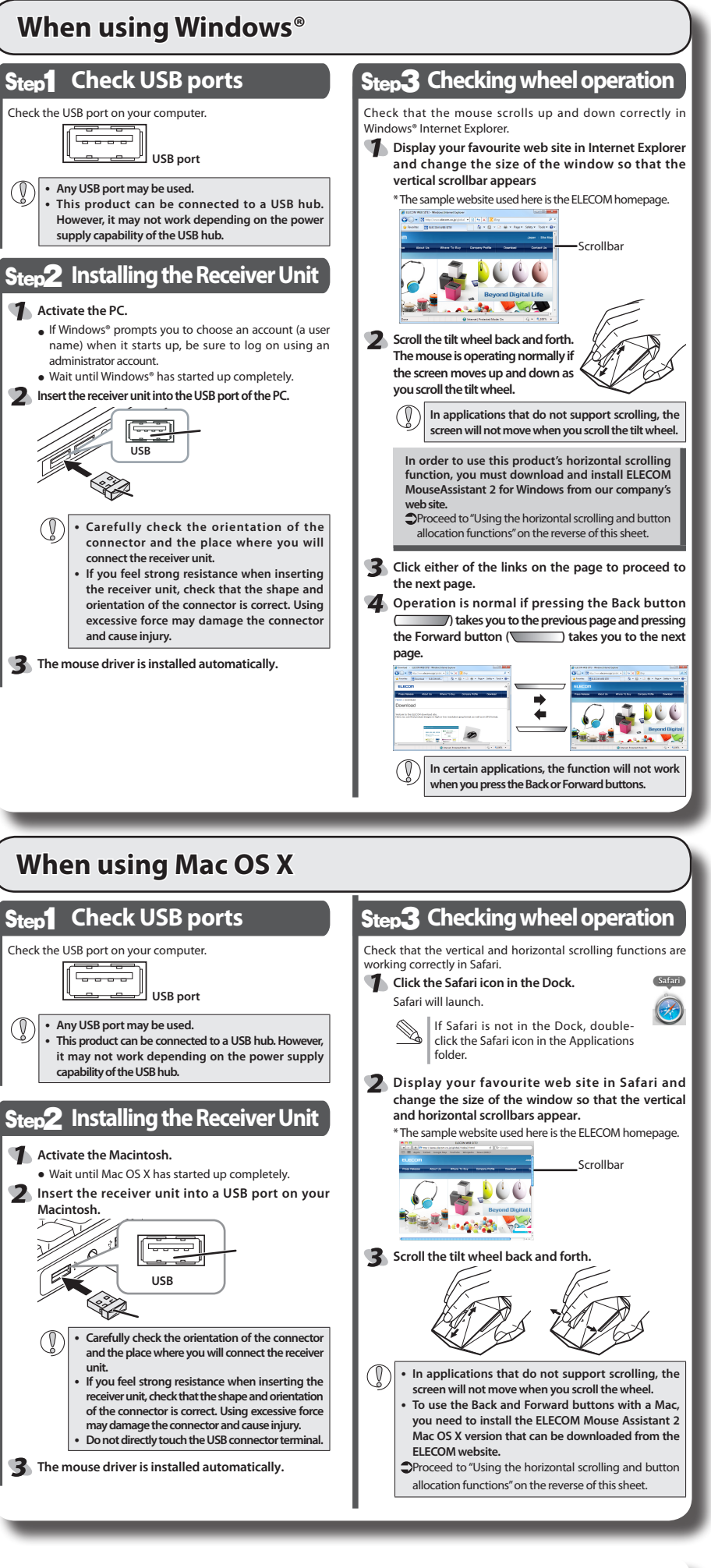

#### Disconnecting the receiver unit

This product is hot-pluggable. It is possible to disconnect the

Operation may become unstable if the receiver unit is onnected and reconnected several times when PC is running. If this occurs, restart PC.

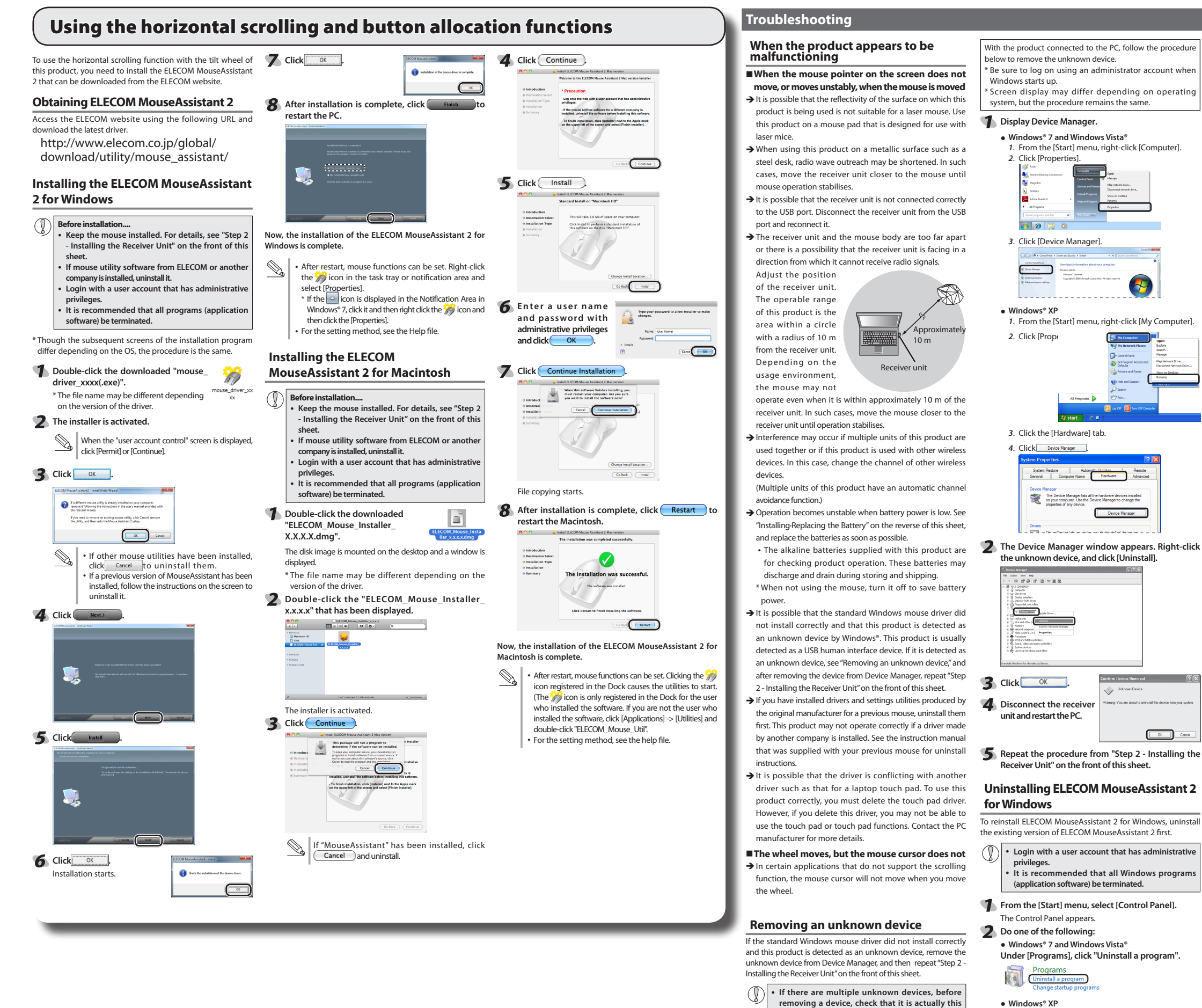

- Click "Add or Remove Programs".
- 3 Select [ELECOM Mouse Assistant 2] from the list of installed programs, and then click 😼 Uninstall (Windows® 7/Windows Vista®) or Remove (Windows® XP).

|  | *When the User<br>Account Control<br>screenisdisplayedin | User Account Control                                                                            |  |  |
|--|----------------------------------------------------------|-------------------------------------------------------------------------------------------------|--|--|
|  |                                                          | If you started this action, continue.<br>Uninstation change an application<br>Microsoft Windows |  |  |
|  | Windows Vista, click                                     | Details Details Details Details Details Details                                                 |  |  |

disappears is this product.

manufacturer.

product. Disconnect the receiver unit and check

which unknown device disappears. The device that

after you have deleted the driver following the

instructions below, it is possible that there is

something wrong with the PC. Contact the PC

If the unknown device does not disappear even

Though the subsequent screens of the uninstallation program differ depending on the OS, the procedure is the

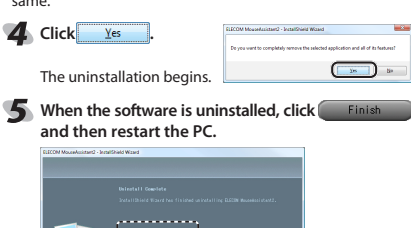

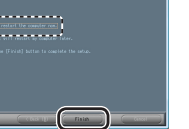

This completes the unistallation process.

#### Uninstalling ELECOM MouseAssistant 2 for Mac OS X

To reinstall ELECOM MouseAssistant 2 for Mac OS X, uninstall the existing version of ELECOM MouseAssistant 2 first.

• Login with a user account that has administrative privileges.

It is recommended that all programs (application software) be terminated.

#### Delete the *is* icon that is registered in the Dock.

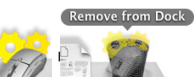

() To remove icons from the Dock, the "Enable access for assistive devices" check box in Universal Access under System Preference must be selected.

2 Double-click [ELECOM\_Uninstall] in the utilities folder in the Finder application folder Click OK

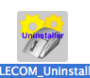

Uninstall the ELECOM Mouse Assistant Mac Versio \* If [Enable access for assistive devices] is not hecked in [Universal Access] of [System Cancel

**4** Type an administrator username and password,

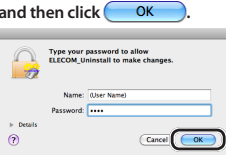

5 When the software is uninstalled, click Restart and then restart your Mac.

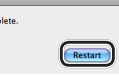

This completes the unistallation process

## ELECOM CO., LTD.

1-1 Fushimi-machi 4-Chome Chuoku, Osaka Japan 541-8765

- 宜麗客(上海)貿易有限公司 上海市徐匯区肇嘉浜路1065甲号飛雕国際大厦704号
- 電話:86-21-33680011
- FAX: 86-21-64271706
- URL : http://www.elecom-china.com/ ELECOM (SHANGHAI) TRADING CO., LTD.
- Rm 704, Feidiao International Bldg, 1065 ZhaoJiaBang Rd,
- Shanghai , China 200030
- TEL:86-21-33680011 FAX:86-21-64271706
- URL:http://www.elecom-china.com/ Elecom Korea Co., Ltd.
- 5F Suam Bldg. 1358-17, Seocho2-dong, Seocho-gu, Seoul

## **Basic specifications**

| Product name                       | 5-button wireless laser mouse                                                                                                    |  |  |  |
|------------------------------------|----------------------------------------------------------------------------------------------------|--|--|--|
| Article No.                        | M-NE4DL Series                                                                                                    |  |  |  |
| OS                                 | Windows 7 (Includes SP1),<br>Windows Vista (up to SP2),<br>Windows XP (SP3)<br>Mac OS X 10.5 to 10.5.8, 10.6 to10.6.7                                                                                                    |  |  |  |
| Resolution (dpi)                   | 1600                                                                                                    |  |  |  |
| Interface                          | USB                                                                                                    |  |  |  |
| Radio frequency                    | 2.4 GHz bandwidth                                                                                                    |  |  |  |
| Radio wave method                  | GFSK modulation                                                                                                    |  |  |  |
| Radio wave outreach                | Non-magnetic substance (e.g. wooden<br>desk): Approx. 10 m<br>Magnetic substance (e.g. metal desk):<br>Approx. 3 m<br>* Test values in the ELECOM environment                                                                                                    |  |  |  |
| Mouse body dimensions              | 61.6 (W) x 101.6 (D) x 31.0 (H) mm                                                                                                    |  |  |  |
| Receiver Dimensions                | 15.0 (W) x 17.5 (D) x 6.0 (H) mm                                                                                                    |  |  |  |
| Operating temperature/<br>humidity | 5 to 40°C, 90% RH max. (no condensation)                                                                                                    |  |  |  |
| Storing temperature/<br>humidity   | -10 to 60°C, 90% RH max. (no condensation)                                                                                                    |  |  |  |
| Batteries                          | AAA alkaline battery, AAA manganese<br>battery, rechargeable AAA nickel hydride<br>battery                                                                                                    |  |  |  |
| Operating time                     | Measure of the operating time when an AAA<br>alkaline battery is used<br>Continuous operating time: Approx. 128<br>hours<br>Continuous standby time: Approx. 125 days<br>Estimated serviceable time: Approx. 56 days<br>(when the PC is operated for eight hours a<br>day and 25% of the PC operation is assigned<br>to mouse operation) |  |  |  |

당해 무선설비는 운용 중 전파혼신 가능성이 있음 . 이 기기는 가정용 (B급) 전자파적합기기로서 주로 가정에서 사용하는 것을 목적으로 하며 , 모든 지역에서 사용할 수 있습니다.

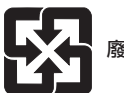

#### 廢電池請回收

低功率雷波輻射性雷機管理辦法 第十二條

經型式認證合格之低功率射頻雷機,非經許可,公司 商號或使 用者均不得擅自變更頻率 加大功率或變更原設計之特性及功

第十四條

低功率射頻電機之使用不得影響飛航安全及干擾合法通信; 經發現有干擾現象時,應立即停用,並改善至無干擾時方得繼續

前項合法通信,指依電信規定作業之無線電通信。

低功率射頻電機須忍受合法通信或工業 科學及醫療用電波輻射 性雷機設備之干擾

## 产品中有毒有害物质或元素的名称及含量

根据中国"电子信息产品污染控制管理办法"

| M NE4DL 测试结果 |           |      |      |           |       |        |  |  |
|--------------|-----------|------|------|-----------|-------|--------|--|--|
|              | 有毒有害物质或元素 |      |      |           |       |        |  |  |
| 分解部位区分       | 铅         | 镉    | 汞    | 六价铬       | 多溴联苯  | 多溴二苯醚  |  |  |
|              | (Pb)      | (Cd) | (Hg) | (Cr (VI)) | (PBB) | (PBDE) |  |  |
| ① USB 接口     | 0         | 0    | 0    | 0         | 0     | 0      |  |  |
| ② 鼠标         | 0         | 0    | 0    | 0         | 0     | 0      |  |  |
|              |           |      |      |           |       |        |  |  |

○:表示该有毒有害物质在该部件所有均质材料中的含量均在 SJ/T 11363 2006 标准规定的限量要求以下。

×:表示该有毒有害物质至少在该部件的某 均质材料中的含量超出 SJ/T 11363 2006 标准规定的限量要求。

#### 5-button wireless laser mouse M-NE4DL Series User's Manual 1st edition, April 30, 2011 ELECOM Co., Ltd.

- This manual is copyright of ELECOM Co., Ltd.
- Unauthorised copying and/or reproducing of all or part of this manual is prohibited.
- The specifications and appearance of this product may be changed without prior notice for product improvement purposes.
- ELECOM Co., Ltd. shall bear no responsibility for any and all affects resulting from the use of this product regardless of the above reasons.
- Export or service transaction permission under the Foreign Exchange and Foreign Trade Control Law is required in order to export this product or parts of this product that constitute strategic materials or services.
- Windows and the Windows logo are trademarks of the Microsoft group of companies.
- Mac, Mac OS, and Macintosh are registered trademarks or trademarks of Apple Inc., in the United States
- Company names, product names, and other names in this manual are generally trademarks or registered trademarks.

137-862 Korea

TEL: 1588-9514